## Instructies voor het installeren van EmroideryEditor

Systeem-/Apparaatvereisten:

- \* OS: Windows 11 (64 bit) of
  - Windows 10 (32 of 64 bit)
- \* CPU: 800 MHz minimum (1 GHz aanbevolen)
- \* RAM: 512 MB minimum (1 GB aanbevolen)
- \* Harde schijf: 80 MB minimum vrije schijfruimte
- \* Resolutie: 800 x 600 minimum (1024 x 768 aanbevolen)
- \* USB kabel en poort

Dit proces installeert de volgende software: EmbroideryEditor

- \* Het volgende installatie voorbeeld gebruikt de Windows 11 OS.
- \* U moet als "Administrator" aangemeld zijn.
- \* Zie "Help" voor instructies voor de EmbroideryEditor.

## Het installeren van EmbroideryEditor

- 1. Start de PC en sluit alle andere applicaties voordat u de installatie start.
- 2. Download het bestand van de website en sla deze op uw PC op.

De drie cijferige XXX code achter "EmbroideryEditor" geeft de versie aan van het bestand dat u hebt gedownload.

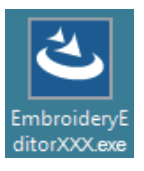

- 3. Dubbelklik op het gedownloade bestand.
- 4. "EmbroideryEditor InstallShield Wizard" start automatisch.

Klik "Install" om de installatie te starten.

Als het onderstaande venster niet verschijnt, ga dan naar stap 6.

| imbroideryEditor - InstallShield Wizard                                                                                                  |
|----------------------------------------------------------------------------------------------------|
| EmbroideryEditor requires the following items to be installed on your computer. Click<br>Install to begin installing these requirements. |
| Status Requirement                                                                                                    |
| Pending Microsoft Visual C++ 20 xx Redistributable Package (x86)                                                                         |
|                                                                                                    |
|                                                                                                    |
|                                                                                                    |
|                                                                                                    |
|                                                                                                    |
| L]                                                                                                    |
| Instal Cancel                                                                                                    |

5. Het "Gebruikersaccountbeheer" venster opent. Klik op "Yes".

| Do you want to allow this app from an<br>unknown publisher to make changes to y<br>device? | our |
|--------------------------------------------------------------------------------------------|-----|
| EmbroideryEditorXXX.exe                                                                    |     |
| Publisher: Unknown<br>File origin: Hard drive on this computer                             |     |
| Show more details                                                                          |     |

 Het onderstaande venster opent. Klik op "Yes". Als het onderstaande venster niet opent, gaat u naar stap 7.

| Embroide | ryEditor                                                                           | $\times$ |
|----------|------------------------------------------------------------------------------------|----------|
| ?        | This setup will perform an upgrade of 'EmbroideryEditor'. Do you want to continue? |          |
|          | Yes No                                                                             |          |

7. "EmbroideryEditor - InstallShield Wizard" start automatisch. Klik op "Next".

| 4. | Welcome to the InstallShield Wizard for<br>EmbroideryEditor                                             |
|----|----------------------------------------------------------------------------------------------------|
|    | The InstallShield(R) Wizard will install EmbroideryEditor on your<br>computer. To continue, click Next. |
|    | WARNING: This program is protected by copyright law and international treates.                          |
|    | <back next=""> Cancel</back>                                                                            |

8. De "end-user license agreement" (EULA) verschijnt. Lees de EULA en vink "I accept the terms in the license agreement" aan als u akkoord gaat. Klik op "Next".

Als het onderstaande venster niet verschijnt, ga dan naar stap 13.

| Please read the rollowing license agreement carefully.                                                                                                    | 2                                                                                                    |
|----------------------------------------------------------------------------------------------------|----------------------------------------------------------------------------------------------------|
| End-User License Agreement                                                                                                    |                                                                                                    |
| IMPORTANT NOTE:<br>This END-USER LICENSE AGREEMENT ("EULA")<br>Customer (either an individual or a legal entity, hereina<br>"Customer") and "JANOME Corporation" ("JANOME")<br>holder of computer software products described as f | is made between a<br>fter referred to as the<br>who is sole copyright                                 |
| mediums, printed matters, online information, electronic<br>(hereinafter referred to as the "Products"). The Custon<br>by the terms of this EULA by installing, copying or usin                                                    | documents and its related<br>documents and so on<br>mer agrees to be bound<br>ig the Products. If the |
| mediums, printed matters, online information, electronic<br>(hereinafter referred to as the "Products") . The Custon<br>by the terms of this EULA by installing, copying or usin<br>O I accept the terms in the license agreement  | documents and so on<br>ner agrees to be bound<br>ig the Products. If the<br>Print                     |

De "User name" en "Organization" informatie voor uw PC wordt weergegeven.

U bent niet verplicht de gebruikersnaam of organisatie informatie in te vullen. Klik op "Next".

| Customer Information<br>Please enter your information. |  | と |
|--------------------------------------------------------|--|---|
| User Name:                                             |  |   |
| John Smith                                             |  |   |
| Organization:                                          |  |   |
|                                                        |  |   |
|                                                        |  |   |
|                                                        |  |   |
|                                                        |  |   |
|                                                        |  |   |
|                                                        |  |   |
|                                                        |  |   |
| tallShield                                             |  |   |

9. Klik op "Next" als u akkoord gaat met de installatiemap voor EmbroideryEditor.

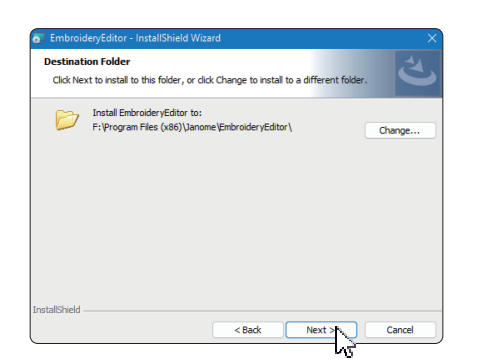

10. Selecteer u naaimachine en vink deze aan. Klik op "Next". U kunt het geselecteerde model op ieder moment veranderen.

| Coloret una model        |              |  | E S |
|--------------------------|--------------|--|-----|
| Select your model.       |              |  |     |
| You can reselect the mod | el any time. |  |     |
| MC550E / eXpressive 83   | IOL.         |  | ~   |
|                          |              |  |     |
|                          |              |  |     |
|                          |              |  |     |
|                          |              |  |     |
|                          |              |  |     |
|                          |              |  |     |
|                          |              |  |     |
|                          |              |  |     |
|                          |              |  |     |

- \* De werkelijke model namen kunnen afwijken van bovenstaande afbeelding.
- 11. Klik op "Install" en start de installatie.

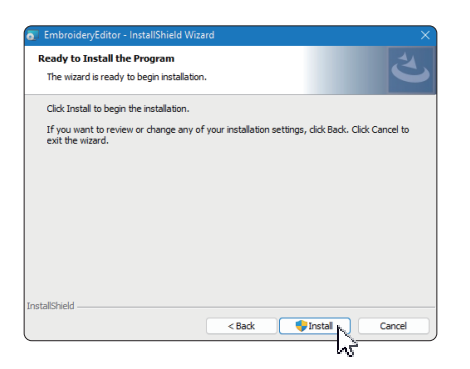

- 12. Het "Gebruikersaccountbeheer" venster opent. Klik op "Yes".
- \* De installatie duurt ongeveer 1-2 minuten, afhankelijk van de specificaties van uw PC.

| User Account Control                                                                          | 2 |
|-----------------------------------------------------------------------------------------------|---|
| Do you want to allow this app from an<br>unknown publisher to make changes to your<br>device? |   |
| C:\Users\janomalAppDatal.Local<br>Upperloaded Installations (IIS1A9805-                       |   |
| C/EA-45BD-                                                                                    |   |
| A2D4-4D7BA6CC30367/EmbroideryEditor.ms                                                        |   |
| 1                                                                                             |   |
| Publisher: Unknown                                                                            |   |
| File origin: Hard drive on this computer                                                      |   |
| Show more details                                                                             |   |
|                                                                                               |   |
| Yes No                                                                                        | l |
| Yes No                                                                                        |   |

13. Wanneer EmbroideryEditor succesvol geïnstalleerd is, klik op "Finish" om het venster te sluiten.

| InstallShield Wizard Completed                                                                            |                                                                                                    |
|----------------------------------------------------------------------------------------------------|----------------------------------------------------------------------------------------------------|
| The InstallShield Wizard has successfully installed<br>EmbroideryEditor. Click Finish to exit the wizard. |                                                                                                    |
|                                                                                                    |                                                                                                    |
|                                                                                                    |                                                                                                    |
| < Back Finish <sub>Mu</sub> Cancel                                                                        |                                                                                                    |
|                                                                                                    | The TranslatSiveld Woard has successfully installed<br>EmbroideryEditor. Cick Finish to exit the wizard. |

14. Het EmbroideryEditor icoon verschijnt op uw bureaublad.

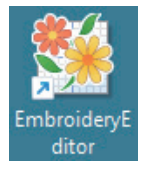

15. Verwijder het gedownloade "EmbroideryEditorXXX. exe" bestand.